# FUJITSU Integrated System Cloud Ready Blocks Enterprise モデル(VMware、ラックサーバ/NR1000 用) ご使用上の留意事項 / マニュアル修正事項

FUJITSU Integrated System Cloud Ready Blocks Enterprise モデル(VMware、ラックサーバ/NR1000 用) (以降 Cloud Ready Blocks Enterprise)に関して、以下の留意・注意事項がございます。製品をご使用に なる前にお読みくださいますようお願いいたします。

また、Cloud Ready Blocks Enterprise のマニュアルの内容に修正事項がございますので、ここに謹んでお 詫び申し上げますとともに、対象となるマニュアルをご覧になる際は、下記に示します内容をあわせてお 読みくださいますよう、お願いいたします。

> 2017 年 7 月 富士通株式会社

## ■ ご使用上の留意事項

## 1. ハードウェアの監視 機能が一時的に監視不可となる場合の留意事項

ServerView Operations Manager(以降 SVOM)および ServerView RAID Manager(以降 SV RAID)によるハードウェアの監視において、ESXi の状態が表示されない場合があります。

#### 【SVOM の例】

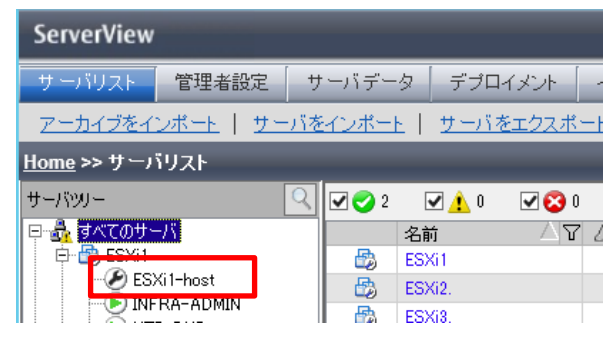

【SV RAID の例】

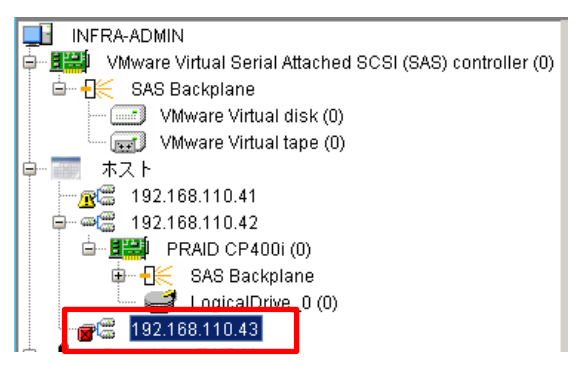

以下の対処を行うことで改善されます。

ESXi のダイレクトコンソールに管理者でログインし、以下のコマンドを実行してください。 # /etc/init.d/sfcbd-watchdog restart

本対処については、その他の監視ソフトウェアについても、ハードウェアを監視する際に ESXi の状態が 表示されない場合に改善効果が見られる場合があります。

## 2. コンバージド・ネットワーク・アダプターのアップデートに関する留意事項

コンバージド・ネットワーク・アダプターのファームウェア、ソフトウェア、ドライバのアップデートについて は、ServerView Update Manager をご使用いただけません。 コンバージド・ネットワーク・アダプターのファームウェア、ソフトウェア、ドライバのアップデートについて は、アップデートモジュールをダウンロードし、アップデートモジュールに含まれている手順書に従いアッ プデートの実施をお願いします。

修正済みの項目

#### 1. 【修正済み】ServerView Infrastructure Manager のログ監視・収集機能に関する制限事 項

ServerView Infrastructure Manager(以降 ISM)による管理兼業務サーバ、及び業務専用サーバのログ 監視及び、ログ収集機能は使用できません。管理兼業務サーバ、及び業務専用サーバのログは以下 の方法にて手動で採取してください。

なお、本機能に対する修正対応については、弊社「FUJITSU Integrated System Cloud Ready Blocks」ページ、または、Support Desk-Webの製品ページでお知らせいたします。

• OS ログ(VMware):

vSphere Clientより、VMware ESXi サーバに関する診断情報の収集を採取。収集ファイルを展開し、 下記ファイルを採取してください。

/var/log/vmkernel.log

• SEL:

iRMC より、System Event Log を採取してください。

※ ISM 1.3.0.b 以降で問題が解決されています。(Support Desk-Web の製品ページより提供) 本製品では ISM 1.3.0.b 以降では、ログ収集機能の設定で「ログ収集機能で転送ログを受信する方法」 に設定変更が必要となります。ISM 1.3.0.b に含まれるドキュメントに従って設定を実施してください。 同時公開される、ServerView Profile Manager Service V1.20 の適用が必要となります。

## 2. 【修正済み】ServerView Operations Manager の SSL 設定変更に関する制限事項

ServerView Resouce Orchestrator(以降 ROR)をインストールされた環境において、SVOM の SSLv2/SSLv3 の設定を有効化しておりますが、本設定については変更できません。変更した場合、 ROR の GUI にアクセスできないなどの問題が発生します。

※ SVOM7.02.02 以降で問題が解決されています。

なお、SVOM7.01.03 から 7.02.02 以降へアップデートする場合には、SVOM をアップデートする前に以下の手順により SVOM の SSL 無効化を実施してください。

#### <SVOM の SSL 無効化手順>

- 1) SVOM、JBoss のサービスを以下の順に停止します。
  - ServerView Download Service
  - ServerView Services
  - ServerView JBoss Application Server 7
- 2) 以下のファイルを開きます。

>notepad "C:¥Program Files (x86)¥Fujitsu¥ServerView Suite¥opends¥config¥config.ldif"

#### 3) 下線で示した以下の行(8行)の冒頭の「#」を削除して、上書き保存します。

# This HTTPS configuration disables SSLv3 in order to

# prevent the "POODLE" attack, and restricts the cipher

- # suites to ciphers, which are safe with respect to "BEAST"
- # attacks.

# ds-cfg-ssl-cipher-suite: TLS\_ECDHE\_RSA\_WITH\_NULL\_SHA

# ds-cfg-ssl-cipher-suite: TLS\_ECDHE\_RSA\_WITH\_RC4\_128\_SHA

# ds-cfg-ssl-cipher-suite: TLS\_ECDH\_anon\_WITH\_NULL\_SHA

# ds-cfg-ssl-cipher-suite: TLS\_ECDH\_anon\_WITH\_RC4\_128\_SHA

# ds-cfg-ssl-cipher-suite: TLS\_EMPTY\_RENEGOTIATION\_INFO\_SCSV

# ds-cfg-ssl-protocol: TLSv1

- # ds-cfg-ssl-protocol: TLSv1.1
- # ds-cfg-ssl-protocol: TLSv1.2

dn: cn=LDIF Connection Handler,cn=Connection Handlers,cn=config

4) 以下のファイルをワードパッドで開きます。

•

C:\Program Files (x86)\Fujitsu\ServerView Suite\jboss\standalone\configuration\standalone.xml.orig

 [検索]を選択し、「TLS\_EMPTY\_RENEGOTIATION\_INFO\_SCSV"」を入力します。その後、[次を検 索]をクリックし、該当行を検索します。該当行の直下の行に、以下に下線付きで示すような行 (protocol="TLSv1")を追記して、上書き保存します。

| <connector< th=""><th>name="https"</th><th>protocol="HTTP/1.1"</th><th>scheme="https"</th><th>socket-binding="https"</th></connector<> | name="https" | protocol="HTTP/1.1" | scheme="https" | socket-binding="https" |
|----------------------------------------------------------------------------------------------------|--------------|---------------------|----------------|------------------------|
| secure="true">                                                                                                    |              |                     |                |                        |
| This HTTPS configuration disables SSLv3 in order to</td                                                                                |              |                     |                |                        |
| prevent the "POODLE" attack, and restricts the cipher                                                                                  |              |                     |                |                        |
| suites to ciphers, which are safe with respect to "BEAST"                                                                              |              |                     |                |                        |
| attacks>                                                                                                    |              |                     |                |                        |
| <ssl <="" name="https" th=""></ssl>                                                                                                    |              |                     |                |                        |
|                                                                                                    |              |                     |                |                        |
| cipher-suite="TLS_ECDH                                                                                                    | E RSA WITH   |                     | HE RSA WITH R  | C4 128 SHATLS FC       |

cipher-suite="TLS\_ECDHE\_RSA\_WITH\_NULL\_SHA,TLS\_ECDHE\_RSA\_WITH\_RC4\_128\_SHA,TLS\_ECDH\_anon\_WITH\_NULL\_SHA,TLS\_ECDH\_anon\_WITH\_RC4\_128\_SHA,SSL\_RSA\_WITH\_RC4\_128\_MD,

引き続き SVOM のアップデート手順を実施してください。

- 3. マニュアル修正事項
- 1. 「FUJITSU Integrated System Cloud Ready Blocks Enterprise モデル(VMware、ラック サーバ/NR1000 用) 利用ガイド」(C122-0026-01)への訂正事項
- ■「6.4.3 サーバ(ホットプラグ非対応部品)」の「■部品交換後の作業」を以下に読み替えてください。
  - 1. ID ランプが点灯している場合は、ID ランプを消灯します。
  - 2. 交換部品に応じて、作業を実施します。
  - サーバブレードのシステムボードを交換した場合、ServerView Infrastructure Manager サーバのプロファイル再適用が必要です。『FUJITSU Software ServerView Suite ServerView Infrastructure Manager ユーザーズマニュアル』の[6.4 機器の保守後の操作]を参照してサーバのプロファイル 再適用を実施してください。
  - シリアル番号等が変更された場合、ServerView Infrastructure Manager を設定します。
    『ServerView Infrastructure Manager ユーザーズマニュアル』の[4.2.2.4 [ラック]画面]を参照し、機器プロパティの編集を実施してください。
  - 交換を終了したサーバを起動します。
    起動方法は「6.3.2 サーバの再起動を伴う活性保守」の(3)を参照してください。
  - 6. 「6.3.2 サーバの再起動を伴う活性保守」の(4)に従って、保守作業の終了したサーバを vSphere HA へ組み込みます。
- 2. 「FUJITSU Integrated System Cloud Ready Blocks Enterprise モデル(VMware、ラック サーバ/NR1000 用) バックアップ・リストア、サーバ増設ガイド」(C122-0027-01)への訂 正事項
- 「第8章 Cloud Ready Blocks メモリ増設オプション」を追加してください。
  - 1. メモリ増設の流れ

ここではメモリ増設の流れについて説明します。

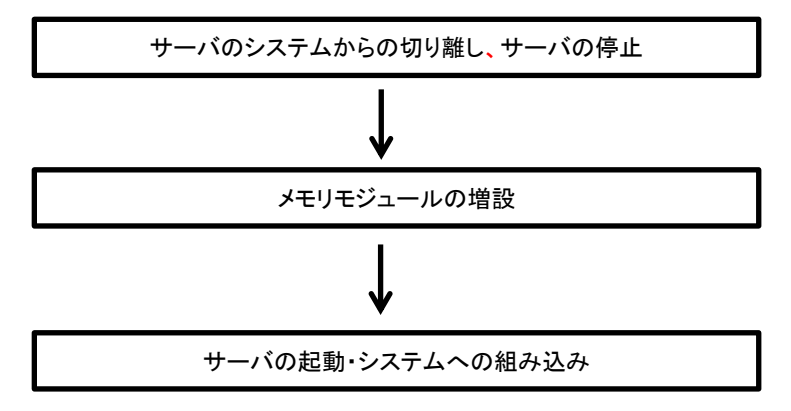

## 2. サーバのシステムからの切り離し、サーバの停止

「FUJITSU Integrated System Cloud Ready Blocks Enterprise モデル(VMware、ラックサーバ/NR1000 用)利用ガイド」-「第6章保守」-「6.4 ハードウェアの部品交換」の内容に従い、メモリモジュール の増設を実施する管理サーバおよび業務サーバをシステムから切り離し、当該サーバを停止します。

#### 3. メモリモジュールの増設

メモリモジュールの増設手順は増設する構成機器により異なります。

以下の各構成機器のメモリモジュール増設手順に従い作業を実施してください。

(1) RX2530M1 のメモリモジュール増設手順

「FUJITSU Server PRIMERGY RX2530 M1 サーバブレード アップグレード&メンテナンスマニュ アル」の「メモリモジュールを取り付ける」に従いメモリモジュールの増設作業を実施してください。

「FUJITSU Server PRIMERGY RX2530 M1 サーバブレード アップグレード&メンテナンスマニュ アル」は、下記 URL の「MANUALS」内にて[PRIMERGY Servers]を選択し、画面中央 SELECT 内 の選択肢から[PRIMERGY RX Servers] - [PRIMERGY RX2530 Series] - [PRIMERGY RX2530 M1]の順で選択してください。

画面に表示されるマニュアルー覧より「アップグレード&メンテナンスマニュアル」をクリックし 「FUJITSU Server PRIMERGY RX2530 M1 アップグレード&メンテナンスマニュアル」をダウンロ ードしてください。

http://manuals.ts.fujitsu.com/index.php?l=ja

## 4. サーバの起動・システムへの組み込み

メモリモジュール増設後、「FUJITSU Integrated System Cloud Ready Blocks Enterprise モデル (VMware、ラックサーバ/NR1000 用)利用ガイド」-「第6章 保守」-「6.4 ハードウェアの部品交換」 の内容に従い、メモリモジュールを増設したサーバの起動とシステムへの組み込みを行います。

- 3. 「FUJITSU Integrated System Cloud Ready Blocks Enterprise モデル(VMware、ラック サーバ/NR1000 用) 設置ガイド」への訂正事項
- 「2.1.1PRIMERGY RX2530 M1」の「図 2.4 前面のコントロールと表示ランプ」に以下の記 事を追加します。

注)光ディスクドライブのモデルによっては、アクセス表示ランプは搭載されていません。

以上